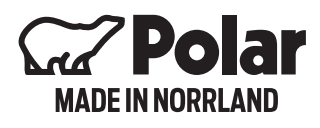

# INSTRUCTIONS FOR POLAR PANEL MODEL つんつつ

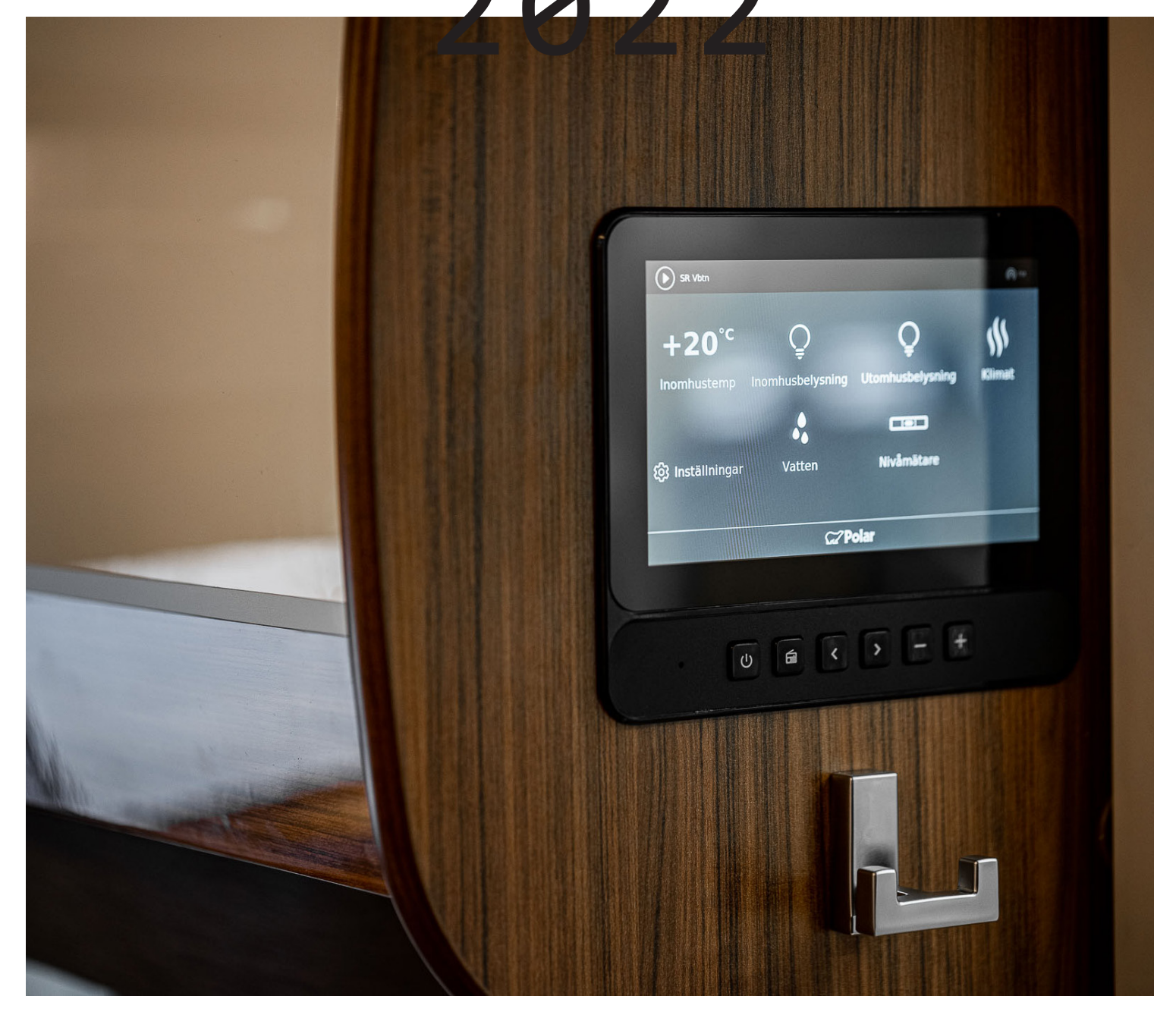

WWW.POLARVAGNEN.COM

#### GET STARTED WITH POLAR CONNECT

There are different control systems depending on which year model they apply to.

For the 2013-2018 model year, the system is called Remote.

2019 - 2022 Polar Connect.

This instruction applies to Polar connect 2020-2022 and is included in each caravan.

Start by downloading the app "Polar Connect" from the Appstore or Google Play Store.

Open the app to start the installation.

Click on "get started with polar connect".

The app opens the camera.

Go to settings in the Polar Panel – click on Polar connect to get the caravans QR code.

Enter the customer's email address. After this, the customer receives a verification email to the registered e-mail address.

After you have scanned the QR code, you have 30 minutes to complete the registration of the subscription. If it takes longer than 30 minutes, the system locks down and you must contact Oskar to unlock it.

### EN TIMME KVAR TILL VI ÄR FRAMME. DAGS ATT SLÅ PÅ VÄRMEN.

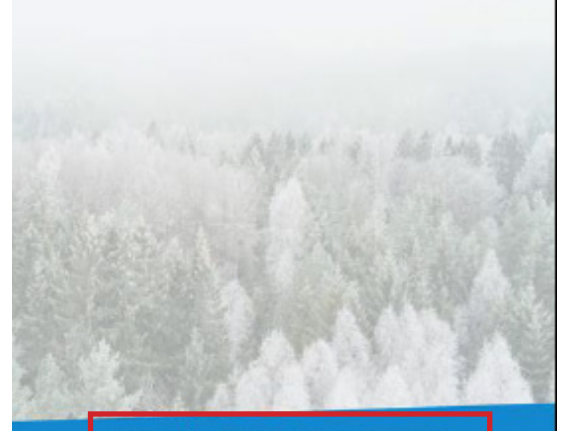

KOM IGÅNG MED POLAR CONNECT (DU BEHÖVER GÅ IN I DIN POLARVAGN UNDER INSTALLATIONEN)

JAG HAR REDAN ETT KONTO

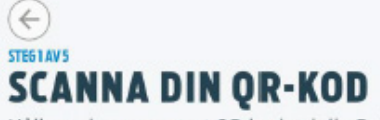

Håll upp kameran mot QR-koden i din Polarvagn för automatisk avläsning. Koden hittar du vid routern.

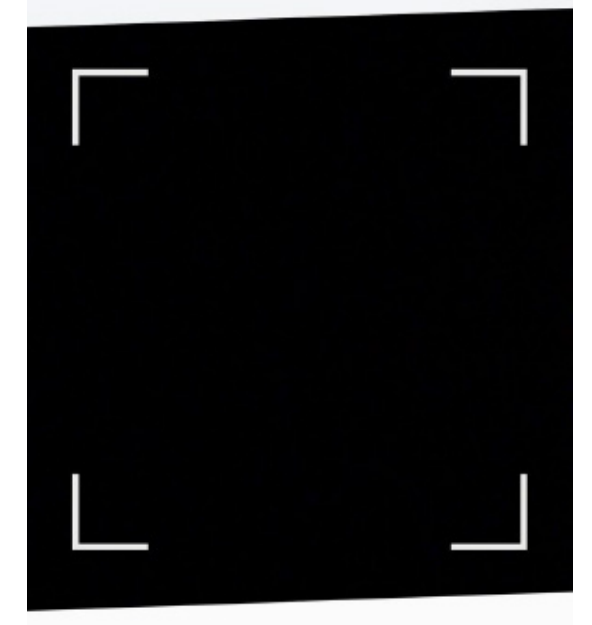

JAG HAR EN ÄLDRE ÅRSMODELL ÄN 2019

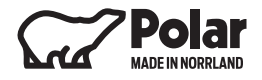

Check the circle Jag godkänner användarvillkoren (I approve user conditions) and then click on fortsätt (continue).

Fill in your E-mail address and click on Skapa konto (create account)

## GODKÄNN ANVÄNDARVILLKOREN

För att använda tjänsten måste ni godkänna användarvillkoren. Läs hela villkoren här.

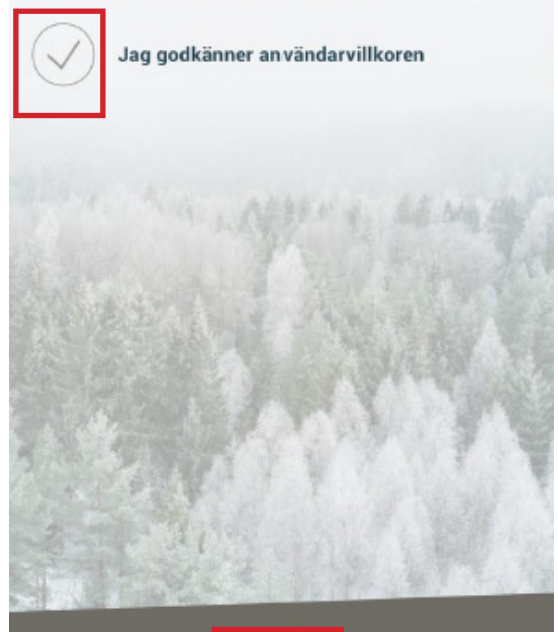

FORTSÄTT

#### (←) STEE3 AV5 FYLL I DIN E-POSTADRESS

För att Polar Connect ska veta vilken Polarvagn den ska kommunicera med måste du först skapa ett konto som kopplar ihop dig med vagnen.

#### E-post

Vi kommer skicka ett verifieringsmail till denna adress

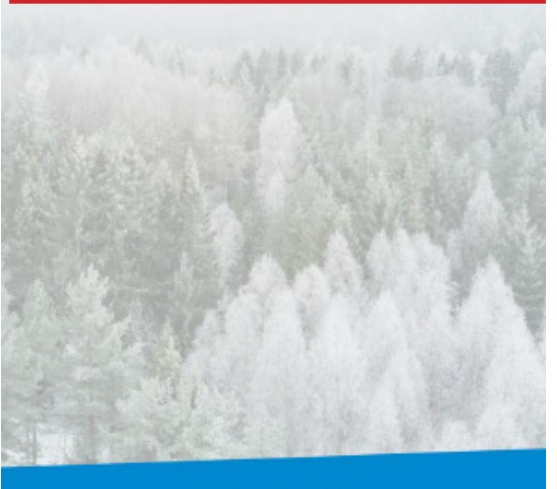

SKAPA KONTO

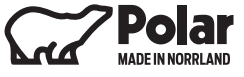

Login to your E-mail and click on Verifiera adress och välj abonnemang. (Verify address and select subscription)

Choose subscription (it's free for the first 24 months) and then press fortsätt. (continue)

Fill in first name and lastname and then click godkänn (approve)

#### Kom igång med Polar Connect

För att kunna komma igång med ditt Polar Connect-abonnemang måste du verifiera din e-postadress och välja abonnemang.

Verifiera adress och välj abonnemang

#### STEG 4 AV 5 VÄLJ ABONNEMANG

Du behöver ett aktivt fjärrstyrabonnemang för att kunna styra din Polarvagn på distans. Abonnemanget kan användas på flera telefoner samtidigt.

 $\sim$ 

Välj land:

Sverige

INTRODUKTIONSERBJUDANDE FJÄRRSTYR + DIREKTSTYR 24 Månader Gratis

FORTSÄTT

STEG5 AV5

Förnamn

Efternamn

Abonnemang: FJÄRRSTYR + DIREKTSTYR Epost:

GODKÄNN

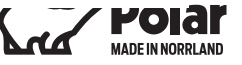

#### EXTERN START OF ALDE HEATER RAISE AND LOWER THE TEMPERATURE

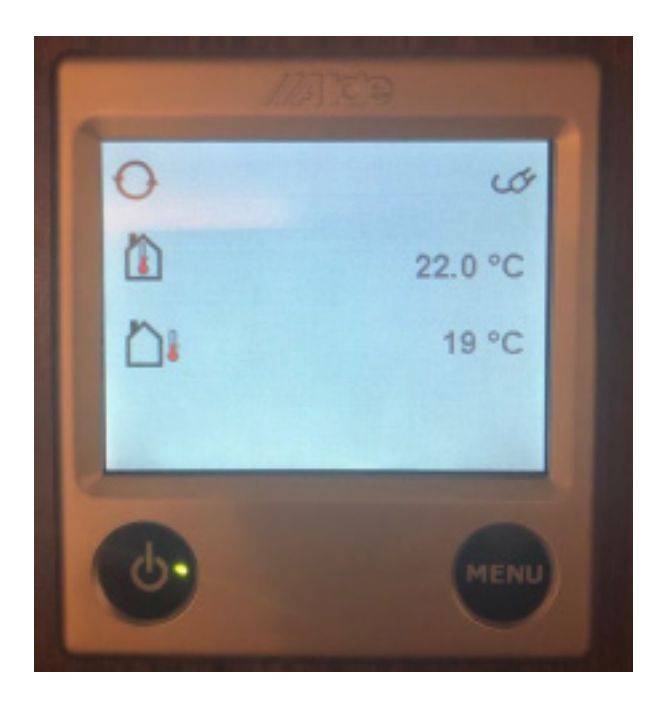

Start the aldepanel and hit the MENU- but-ton.

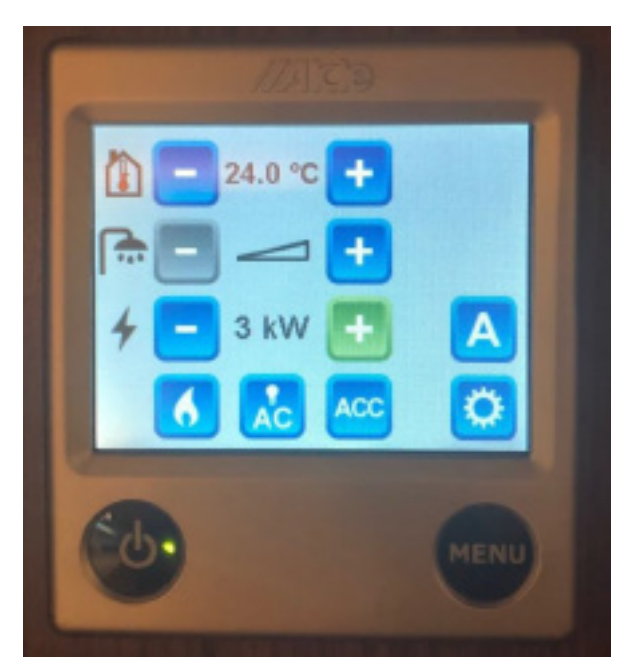

Choose the desired temperatur and effect and the gas off. Press the gear at the bottom right corner.

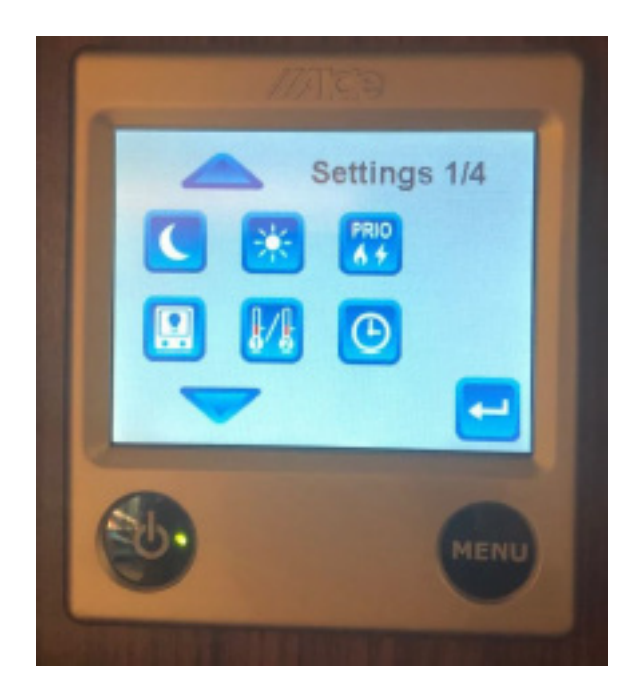

Scroll down until a box named EXT shows.

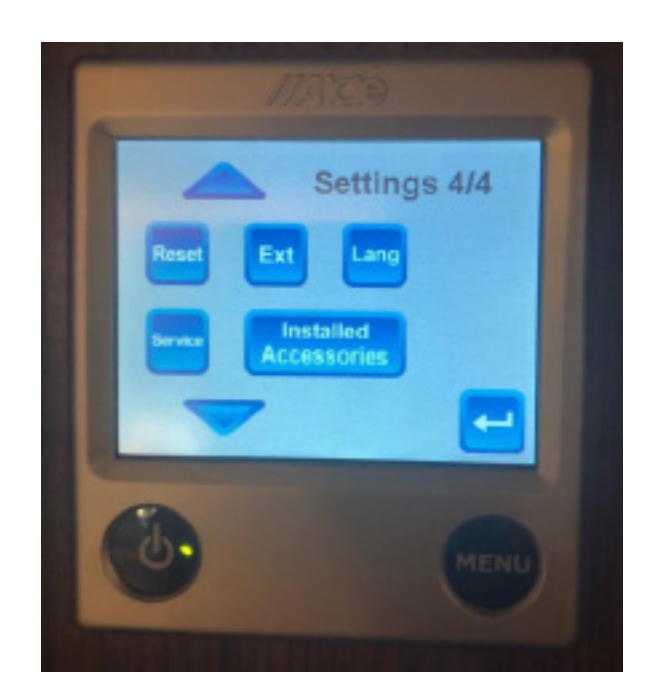

Click on EXT.

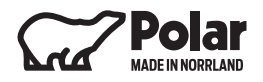

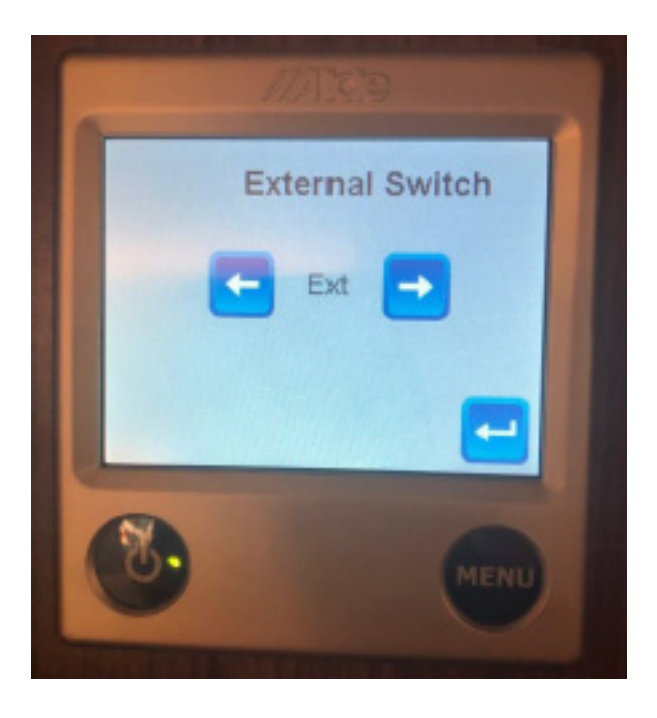

Scroll to the right or left until it says EXT and then hit the return arrow.

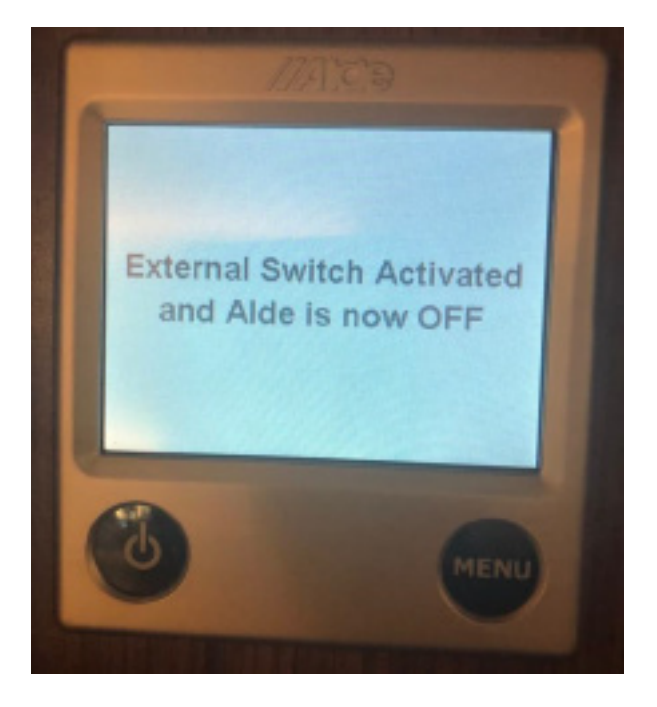

Turn off the Aldepanel and this text should show, and after a few seconds the display will become dark.

Open Polar connect and make sure that heaster is on and then set the desired temperature down below.

Note! It's not possible to change the temperature over the value you put in the aldepanel. For example, if the Alde display is set on 24 degrees, you cannot go over 24 degrees in the application.

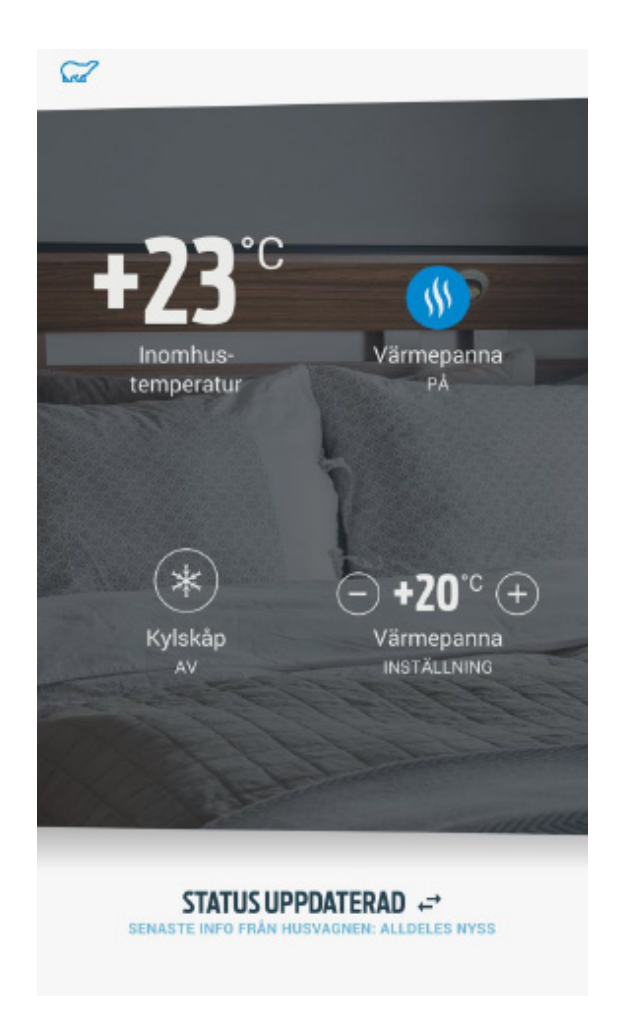

#### SOFTWARE UPDATE

Every caravan has a built-in simcard. When a new software is available for download, the display detects it and automatically downloads it along with the files the caravan needs.

#### CHANGE LANGUAGE

Start with changing the language on the panel under the settings icon -> select language.

There is no save button. After you have selected your language, click on the house icon in the lower left corner of the panel to get back to the start-page again.

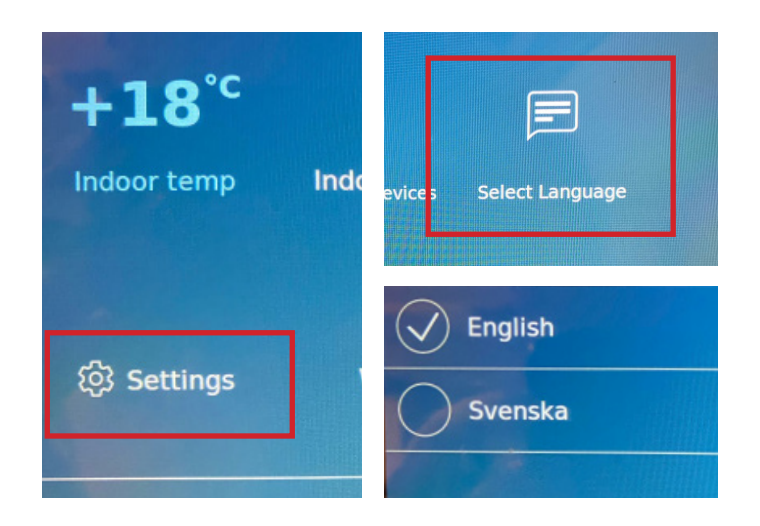

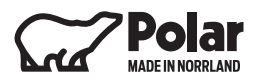

#### **CHANGE LIGHT SETTINGS**

Click on the indoor lights -> Here are several different ways to set the lighting. You can change it just as you want it.

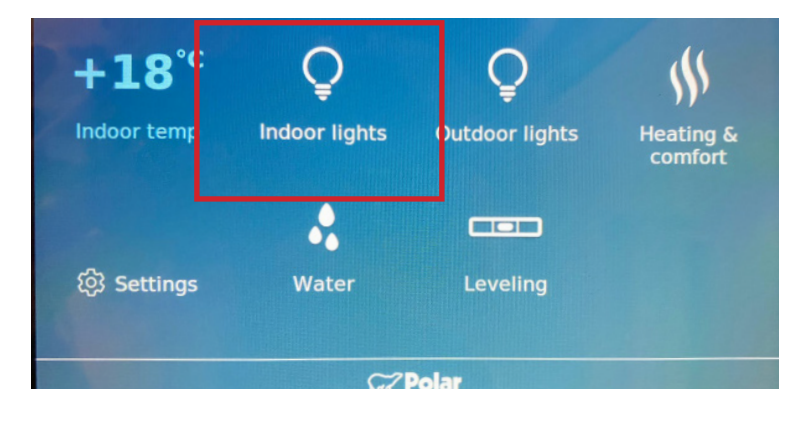

Drag the bars under each heading to adjust the lighting.

#### SAVE SCENARIO

It's possible to save up to 4 different scenarios. Click on the letter where you want to save your scenario in -> adjust the bars - > click save changes.

To light and extinguish hazard and trunk lighting. Click on outdoor lights in the start menu.

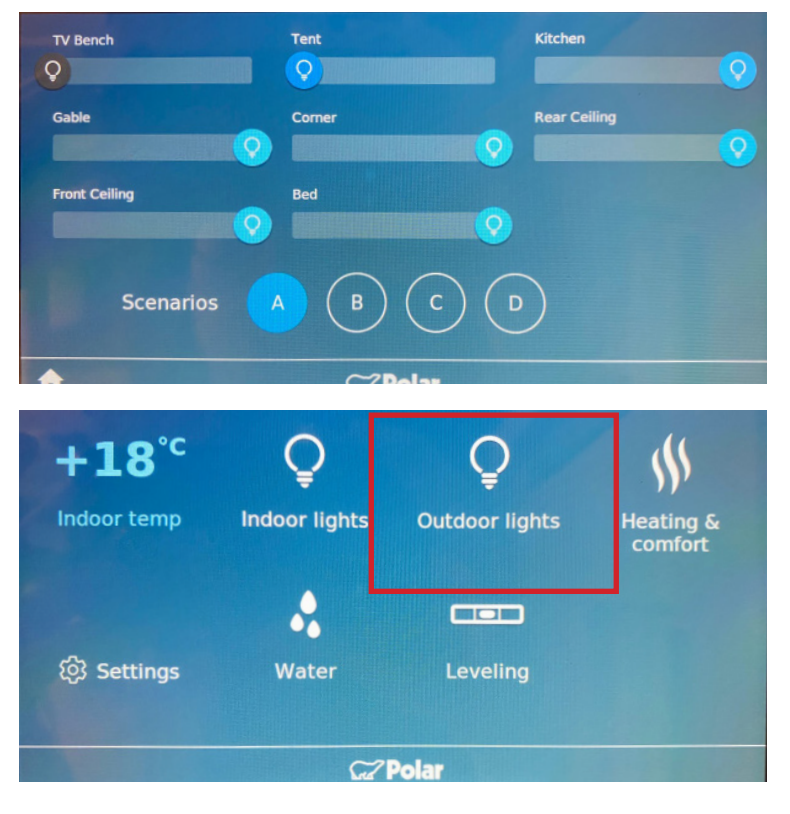

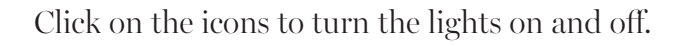

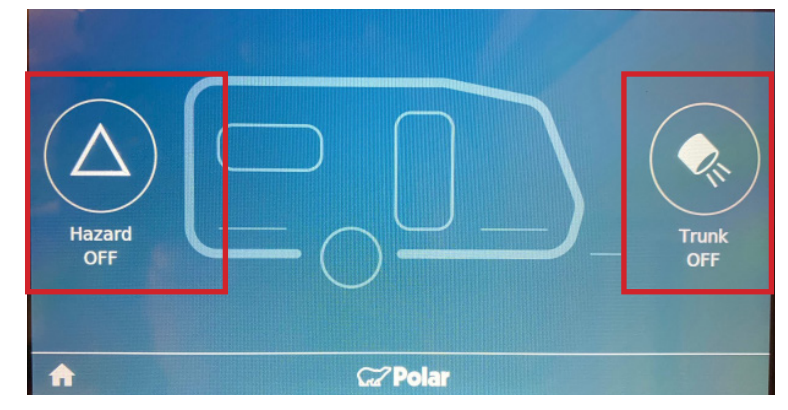

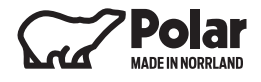

#### CLIMATE

Click on the heating & comfort icon to start aldestove, refrigerator and underfloor heating.

Here is also where you start the heating boiler, cooling-cabinet electronics, electric underfloor

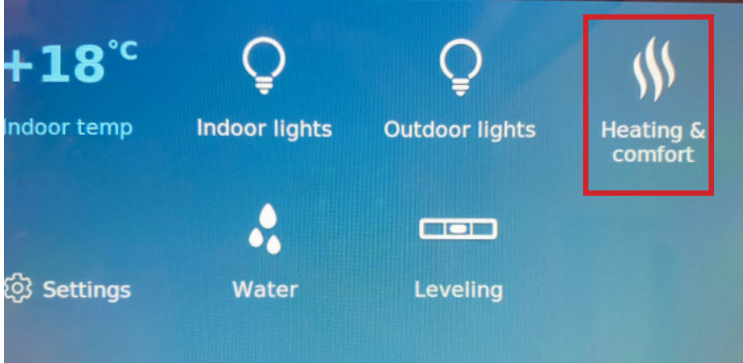

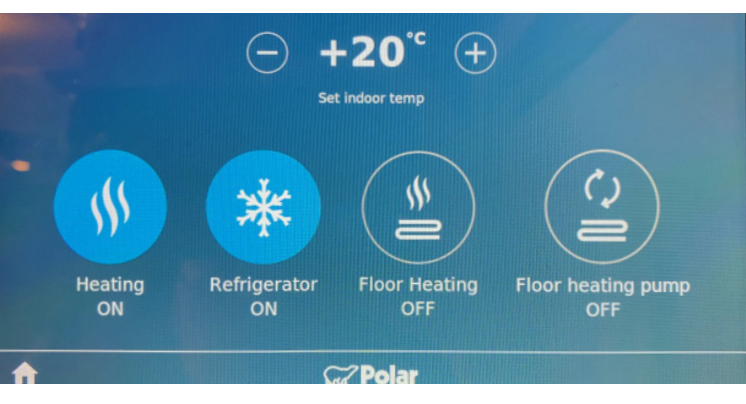

#### WATER LEVELS

Click on the water icon to display the caravans water level stacks.

heating and underfloor heat pump.

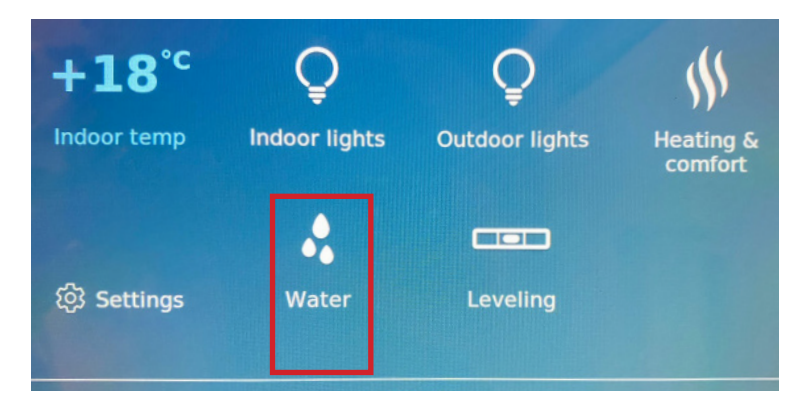

#### **CARRIAGE LEVELING**

To see how the caravan is tilted, click the leveleling icon. Here can you see how the caravan stands horizontally and vertically.

The adjustments are made using the support legs.

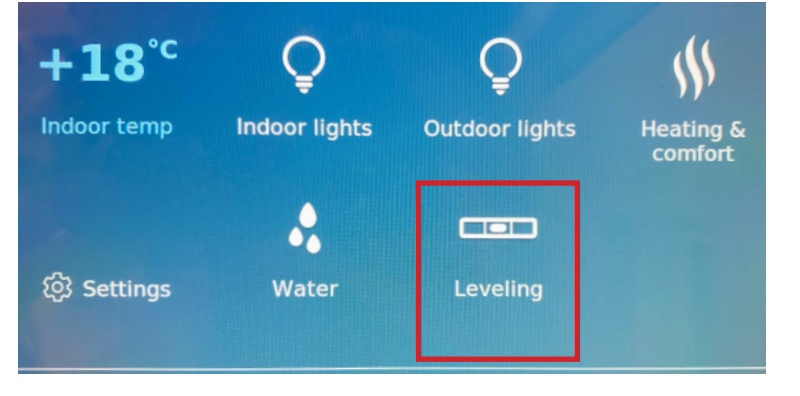

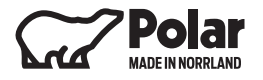

#### **VOLTMETER (UPDATE 1.16.0)**

Calibrable voltmeter in the panel.

The voltmeter can be seen in the lower corner. This is calibrable.

To calibrate the voltmeter, you must first measure the voltage across the battery terminals.

Then click on Settings -> System.

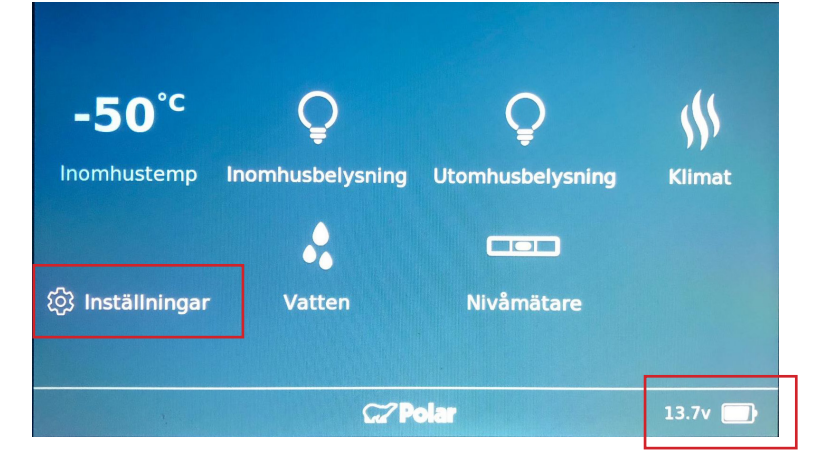

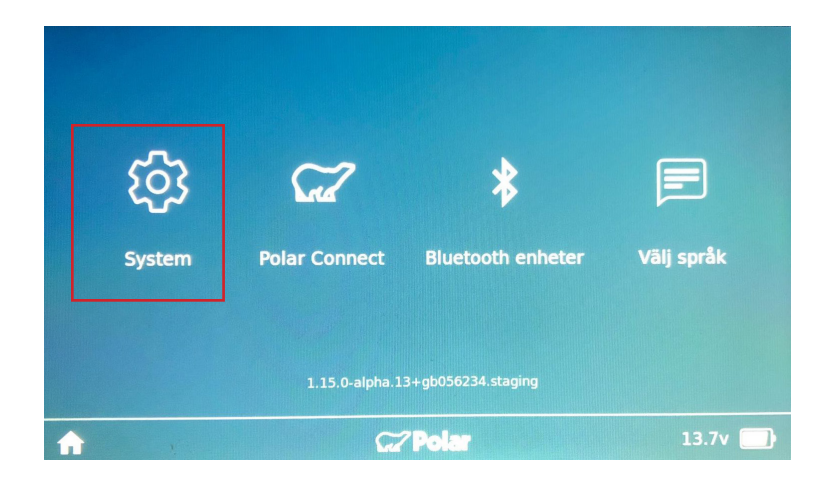

Here can you calibrate the voltage difference between the value you got from the battery and the value in the panel.

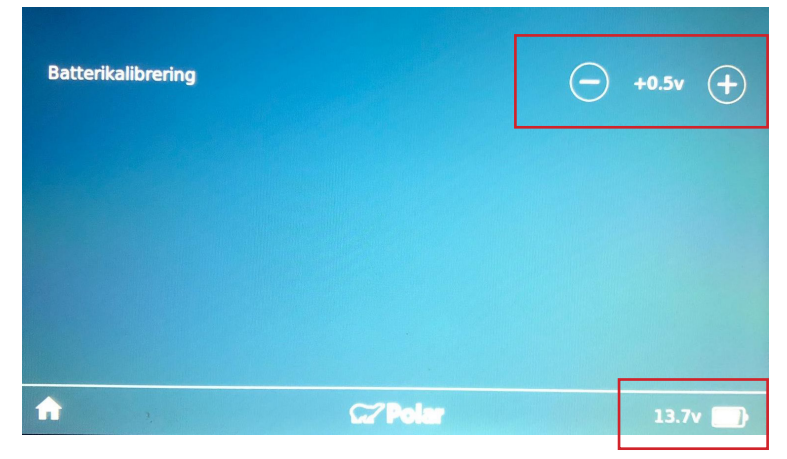

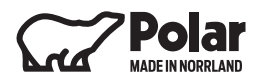

#### RADIO

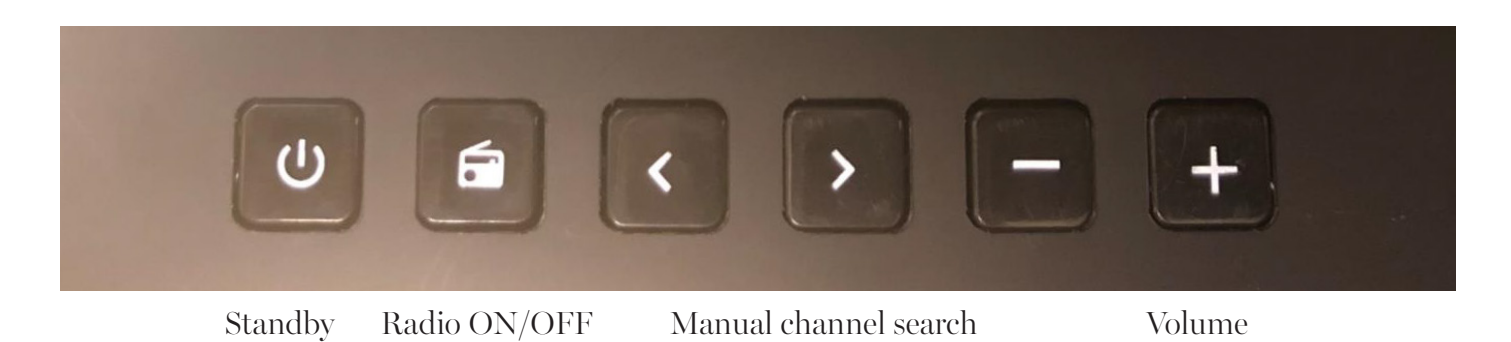

Back to the main menu 88.2 92 102 6) « Scan >> Mute 1 88.2 SR Vibin 89.9 94.7 97.5 6 < Ι Turn off the Channel search Channel search radio Click on the black bar to open the SR Vbtn radio menu. Ç Ç +18°C  $\langle \rangle$ 

Indoor lights

....

ô Settings

Outdoor lights

leating &

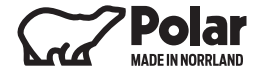

#### CONNECT BLUETOOTH

Under settings you can connect to the caravans bluetooth to stream music or use the Polar connect app for example.

Click Settings -> Bluetooth devices -> Add devices.

Follow the instructions in the Polarapp to connect to the caravan.

When this screen is displayed, Bluetooth is enabled. Follow the instructions in the app to connect to the caravan.

NOTE! You must stand inside the caravan to connect to the bluetooth.

Start bluetooth on your phone and search for new devices. You will now see one called "Polarvagnen' Click on this.

A code will come up, make sure it's the same code in the Polar Panel. If the code does not match, redo the installation.

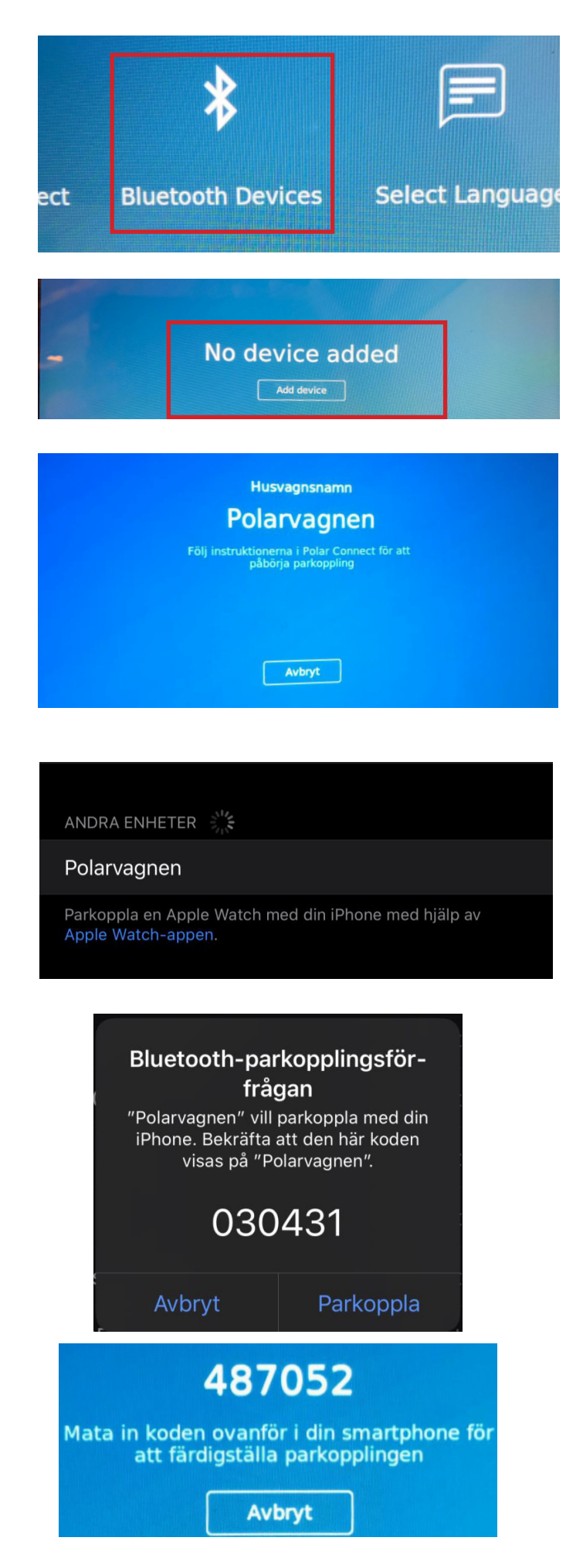

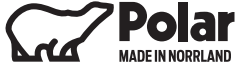

After successful connection, it indicates that the "Polarvagnen" is connected.

| IELIA 4G                  | 06:50      | 95 %             |
|---------------------------|------------|------------------|
| <b>&lt;</b> Inställningar | Bluetooth  |                  |
|                           |            |                  |
| HK Onyx Studio            | o 4        | Ej ansluten      |
| HK Onyx Studio            | o 4        | Ej ansluten i    |
| IDT3.3                    |            | Ej ansluten i    |
| Jabra SOLEMA              | TE v1.34.0 | Ej ansluten i    |
| Media Nav Evo             | lution     | Ej ansluten i    |
| My V60                    |            | Ej ansluten i    |
| My Volvo Car              |            | Ej ansluten ( i) |
| Polarvagnen               |            | Ansluten i       |
| SB26                      |            | Ej ansluten (i)  |

The polar panel indicates that the unit is connected and ready to use.

Now you can open any streaming service to play audio through the caravan speaker system.

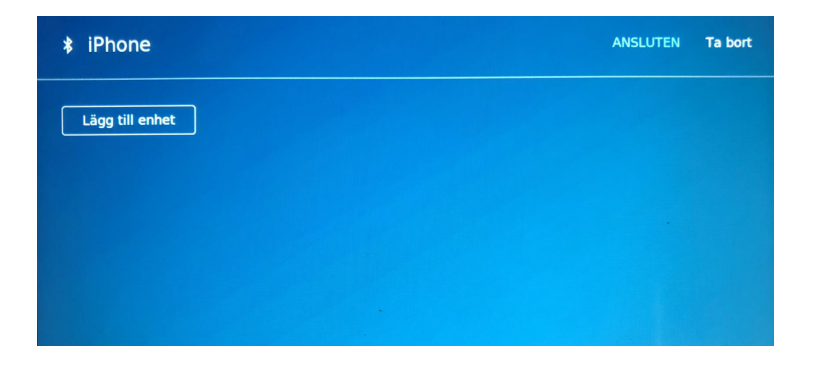

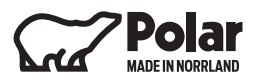

#### DAB-RADIO

To switch between "FM" and "DAB", click on the symbol in the middle at the top of the screen.

The radio will now scan for channels and show which ones are available.

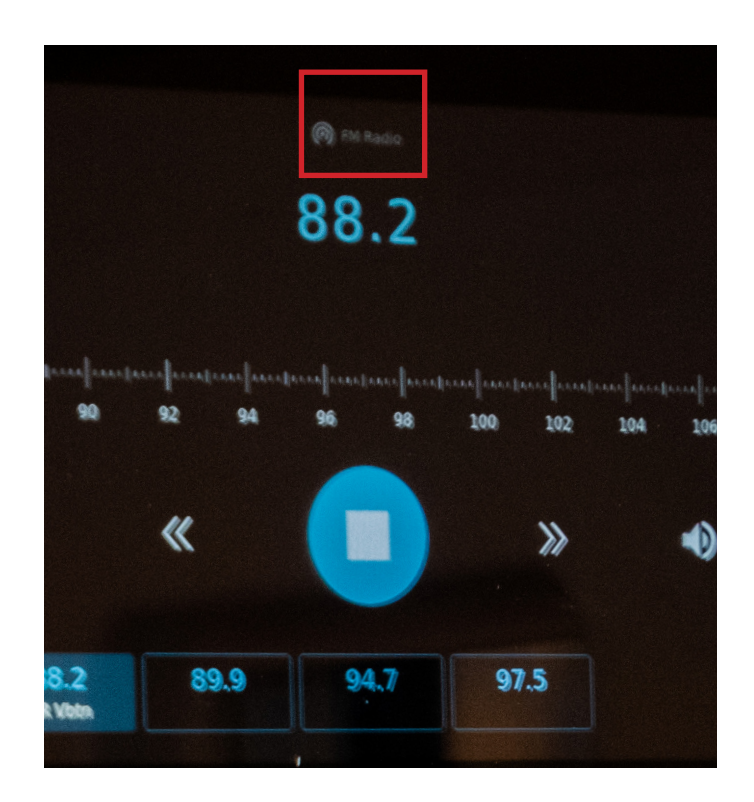

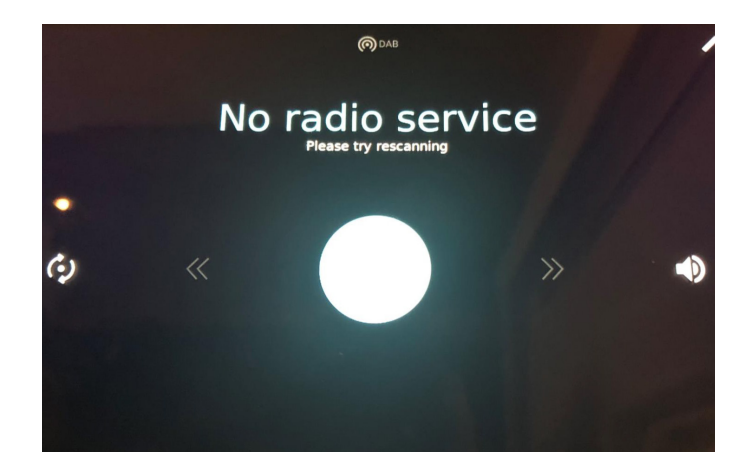

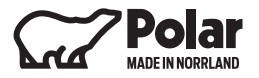

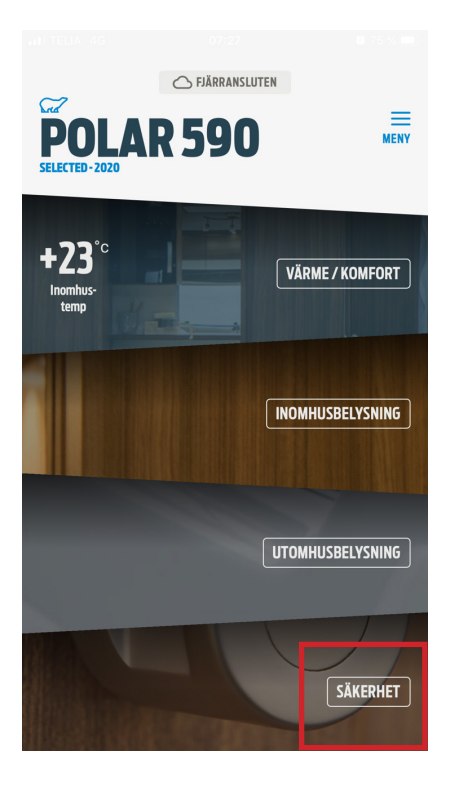

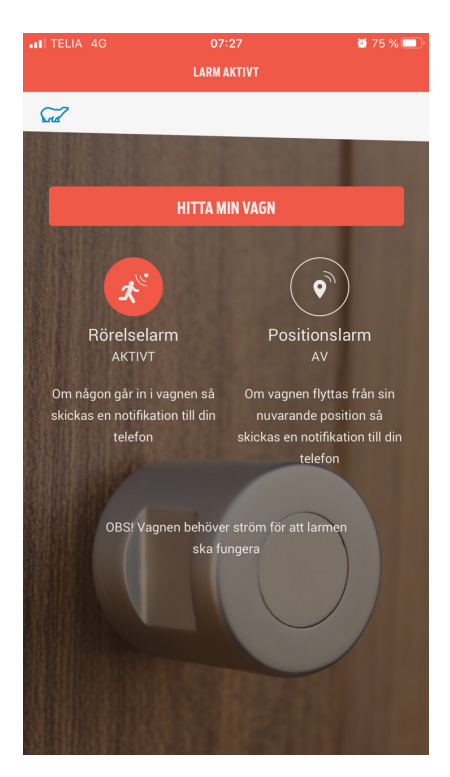

#### POLAR CONNECT APP – APPLIES TO CARAVANS MODEL 2020

To activate the alarm function. Go into the app and click on security.

**Motion alarm** – if anyone enters the caravan you will receive a message via the Polar Connect app.

**Position alarm** - if the caravan is moved from it's current location, you will receive a message in the Polar Connect app.

Click Motion Alarm to activate the motion detector in the ceiling. This means that if someone moves inside the trolley, a note will be sent to your phone.

Click the Position Alarm icon to activate the alarm. This means that if the carvan is moved out of it's position as it was when the alarm is activated, a note will be sent to your phone.

You can also find version history at: <u>https://app.polarvagnen.se/versions</u>

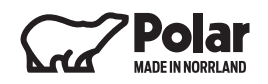

|                              | Polar<br>Version 2.1 (20)         | ×<br>Stäng |
|------------------------------|-----------------------------------|------------|
| * DU HAR INGEN               | I PARKOPPLAD VAGN                 |            |
|                              | PARKOPPLA                         |            |
|                              |                                   |            |
|                              | MEDDELANDEN                       |            |
| I                            | LOGGA UT UR APPEN                 |            |
| MEDDELAI                     | NDEN                              |            |
| ALARM<br>Occupancy larm tri  | iggered.29 May 2020 07:27         | ×          |
| ALARM<br>Occupancy larm tri  | <b>iggered.</b> 25 May 2020 14:48 | ×          |
| ALARM<br>Occupancy larm tri  | iggered.24 May 2020 18:11         | ×          |
| ALARM<br>Occupancy larm tri  | <b>iggered</b> .08 May 2020 11:12 | ×          |
| ALARM<br>Occupancy larm tri  | iggered.07 May 2020 07:21         | ×          |
| ALARM<br>Occupancy larm tri  | iggered.07 May 2020 07:06         | ×          |
| ALARM<br>Occupancy larm tri  | <b>iggered.</b> 06 May 2020 16:55 | ×          |
| ALARM<br>Location larm trigg | <b>Jered.</b> 05 May 2020 10:03   | ×          |
|                              |                                   |            |

## POLAR CONNECT APP – APPLIES TO CARAVANS MODEL 2020

Under the Menu button on the home screen you can click on Messages. Here you can see old and new notes from the alarm.

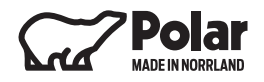